## **Microsoft Windows**

**Note**: Please note that setup and printing will only work within the Jade University network.

## Installation

- In **Windows Explorer** (not Internet Explorer!), enter the appropriate print server in the address line: \\ccm-qpilot-1.hs-woe.de\.
- If your device is not integrated in the PC-Verbundsystem (e.g. notebooks), the login window "Windows Security" appears and you have to log in:
  - User name: Domain login (form: ma1150@hs-woe.de)
  - $\circ\,$  Password: your password in the PC network system
  - $\circ\,$  Save login data: activated
- Right-click on the multifunction device ",QPilot" and select ",Connect".

## Print

- Within your application, click on "Print", select the multifunction device "QPilot" and start printing.
- Go to a multifunction device, insert your CampusCard into the reader and select the document you want to print.
- Alternatively, open the InterCard User Service website.
  - Under mobilePrint you can store or upload a document to be printed.
  - $\circ\,$  Under print jobs you can see the print jobs you have already set up.

From: https://hrz-wiki.jade-hs.de/ - **HRZ-Wiki** 

Permanent link: https://hrz-wiki.jade-hs.de/en/tp/mfd/microsoft-windows

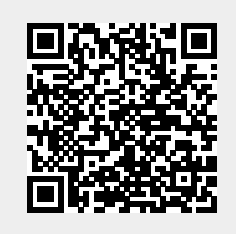

Last update: 2022/12/05 17:19